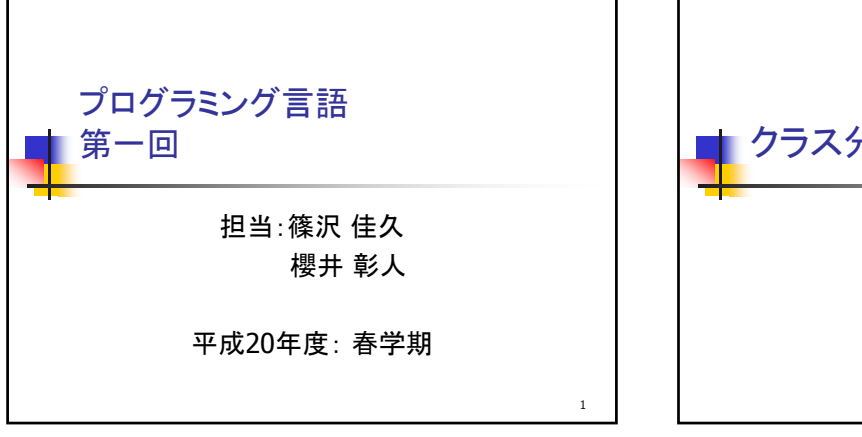

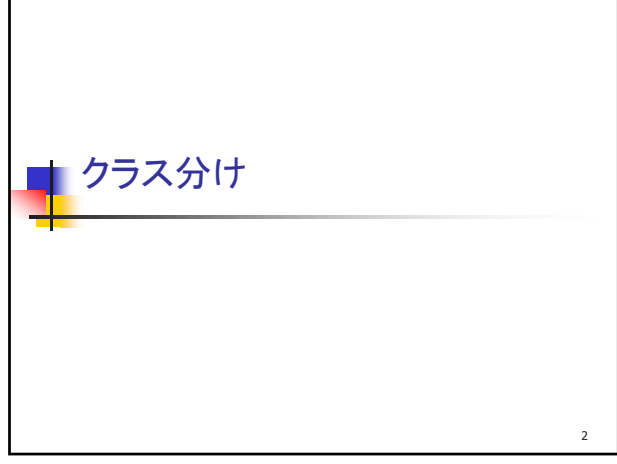

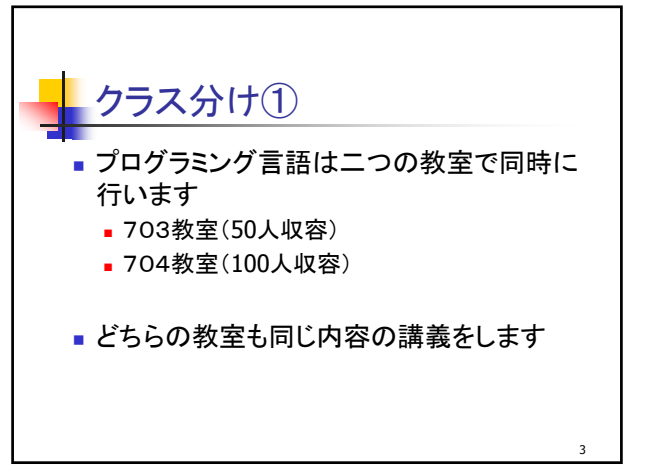

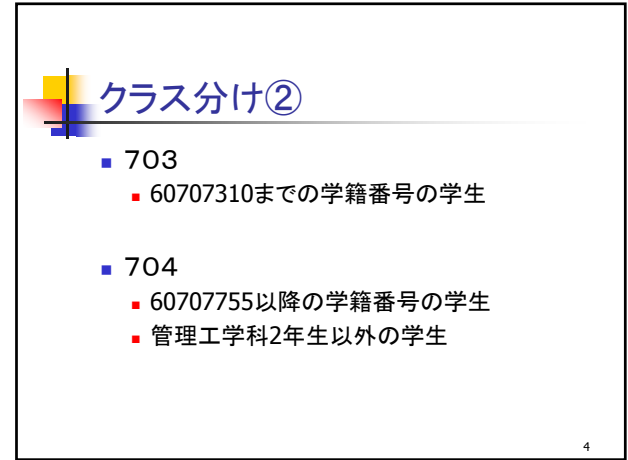

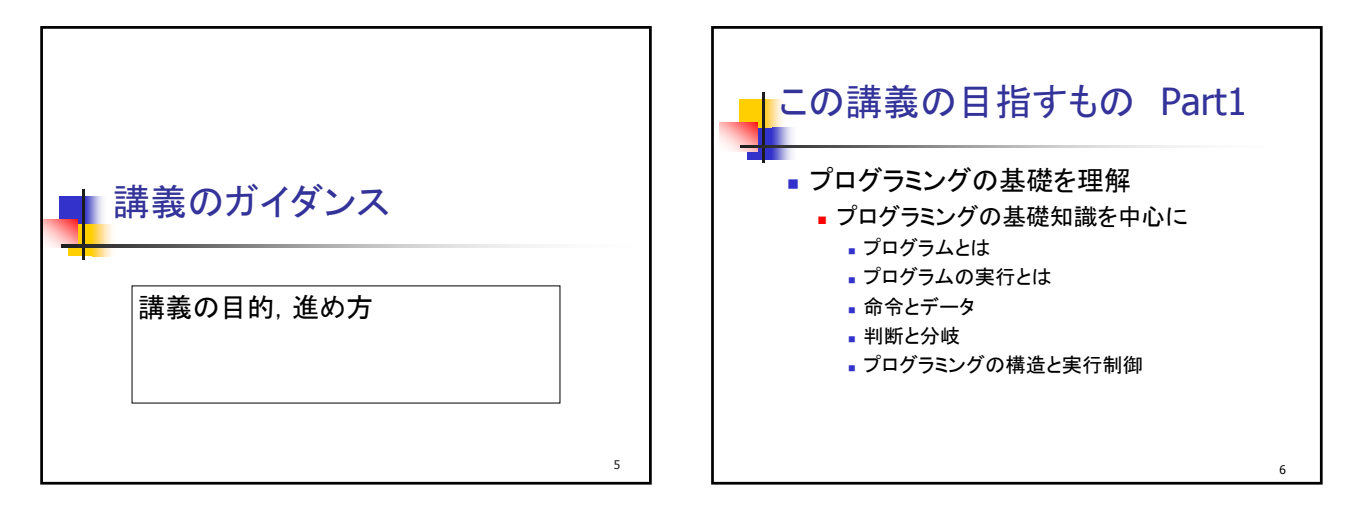

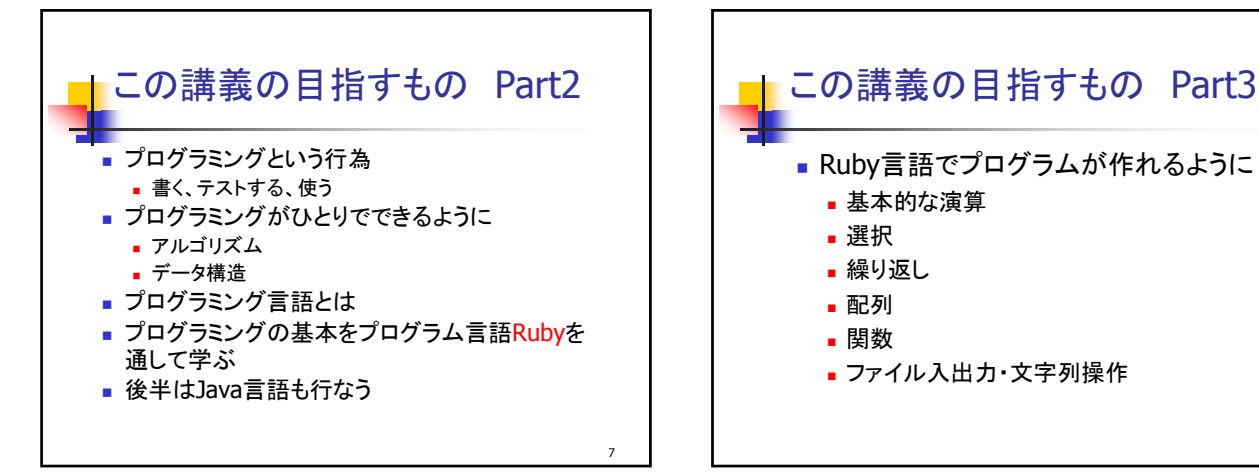

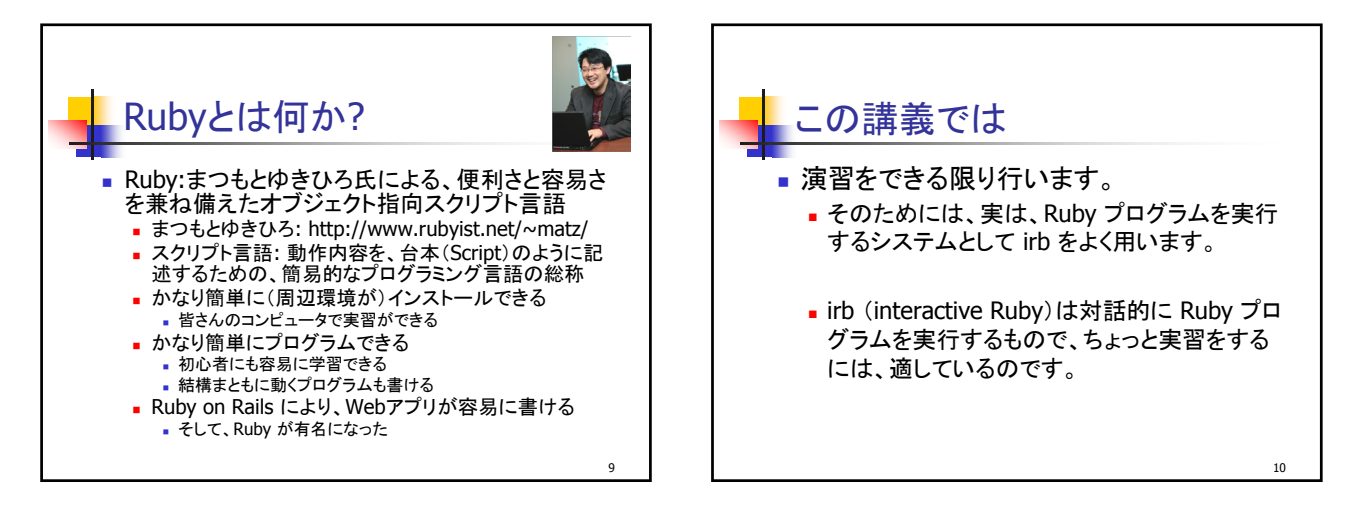

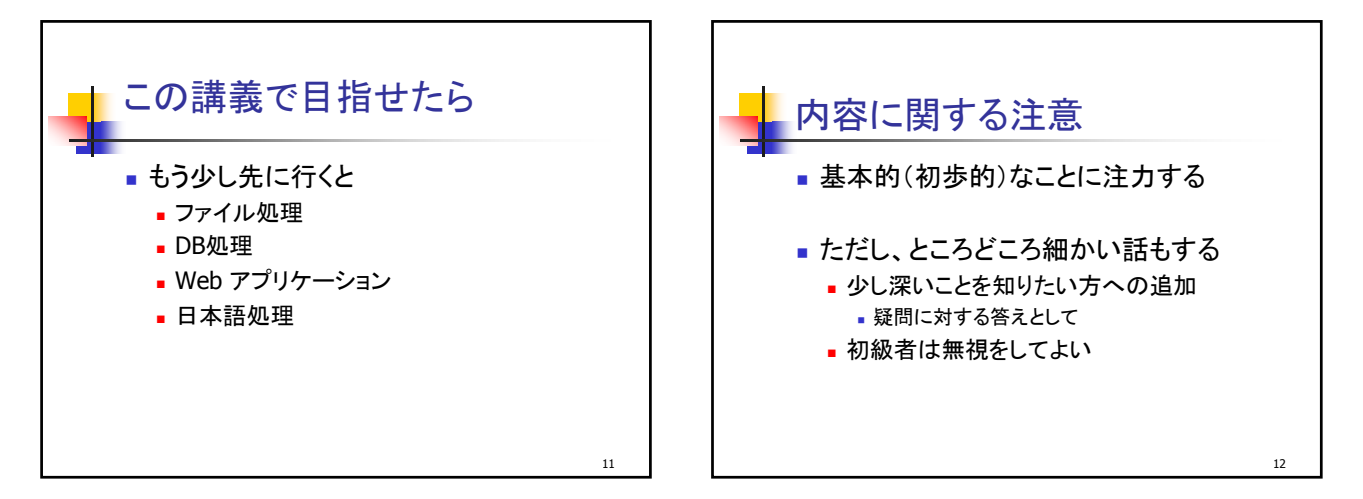

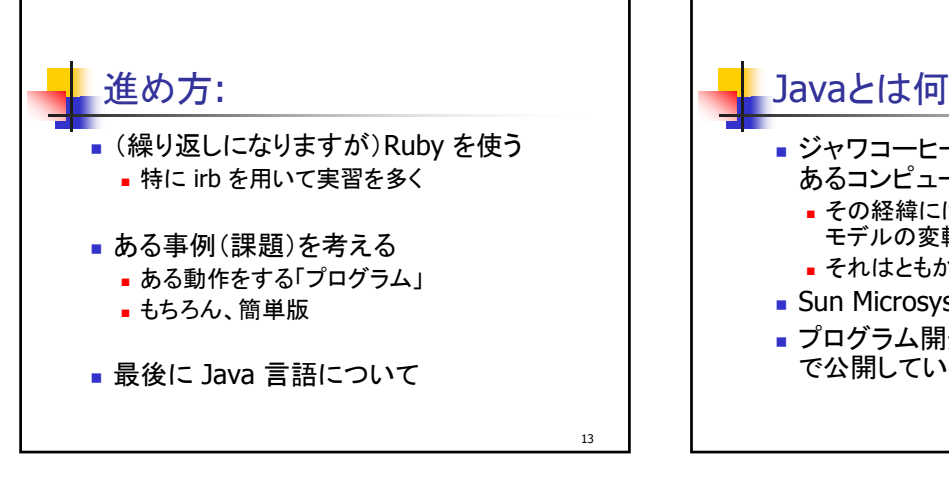

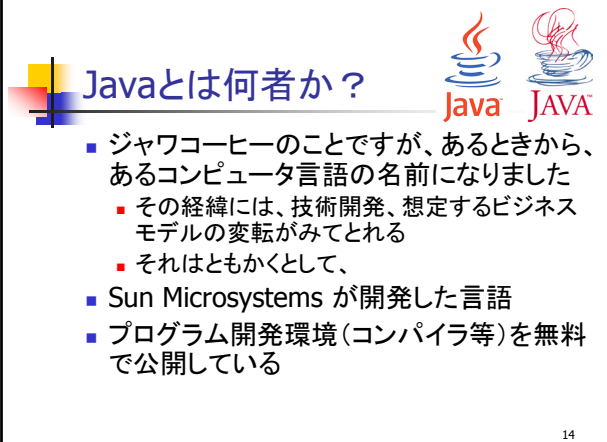

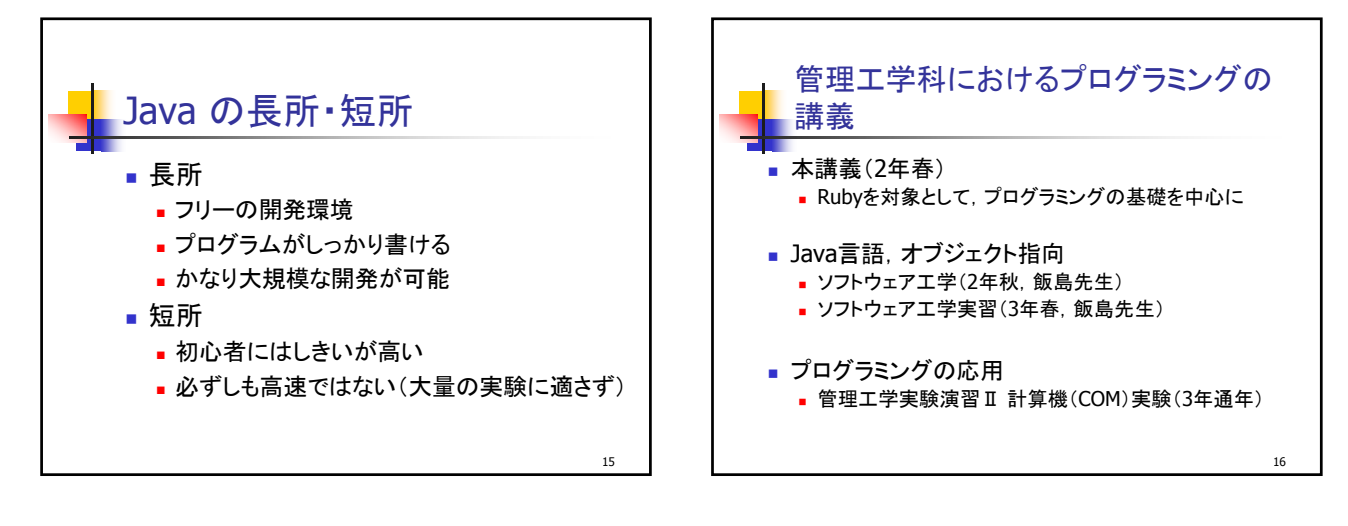

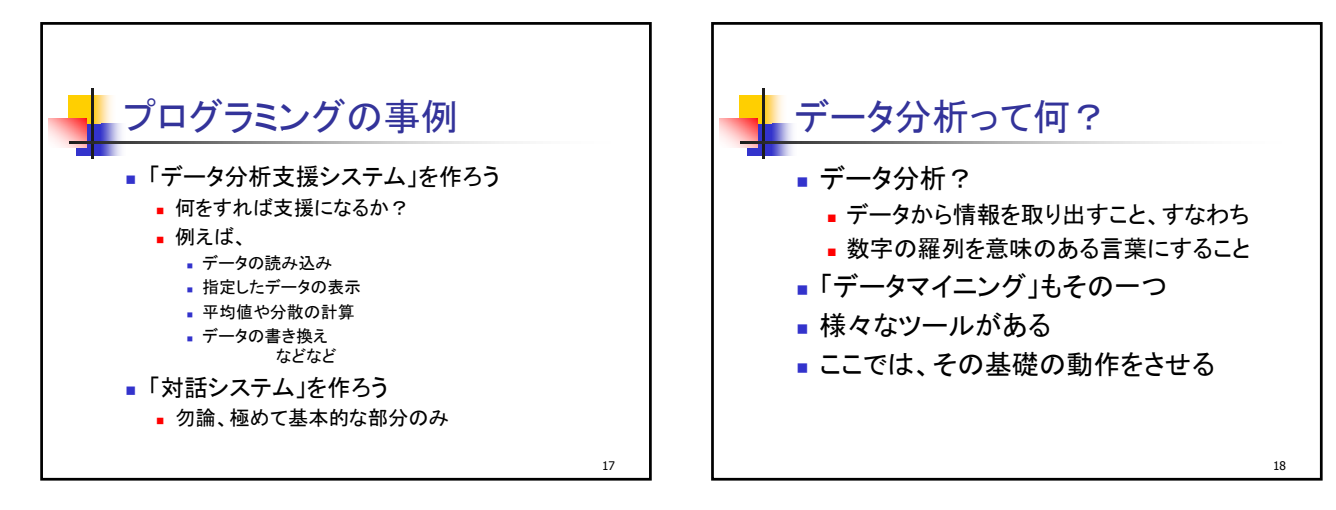

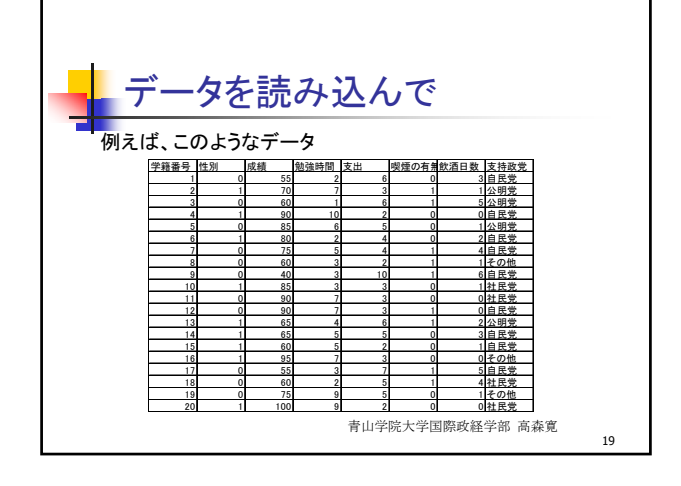

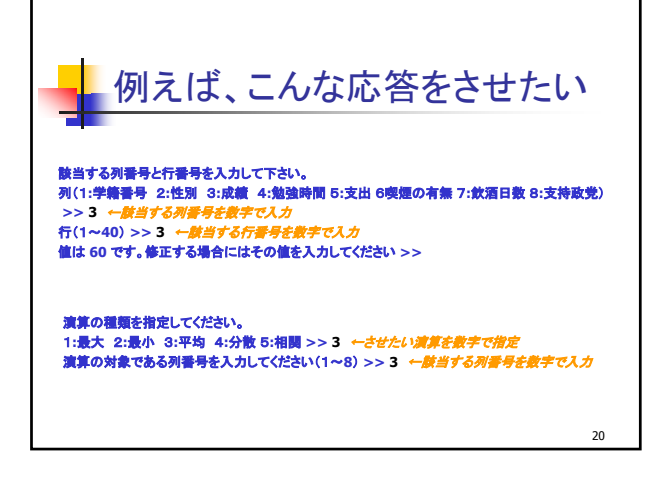

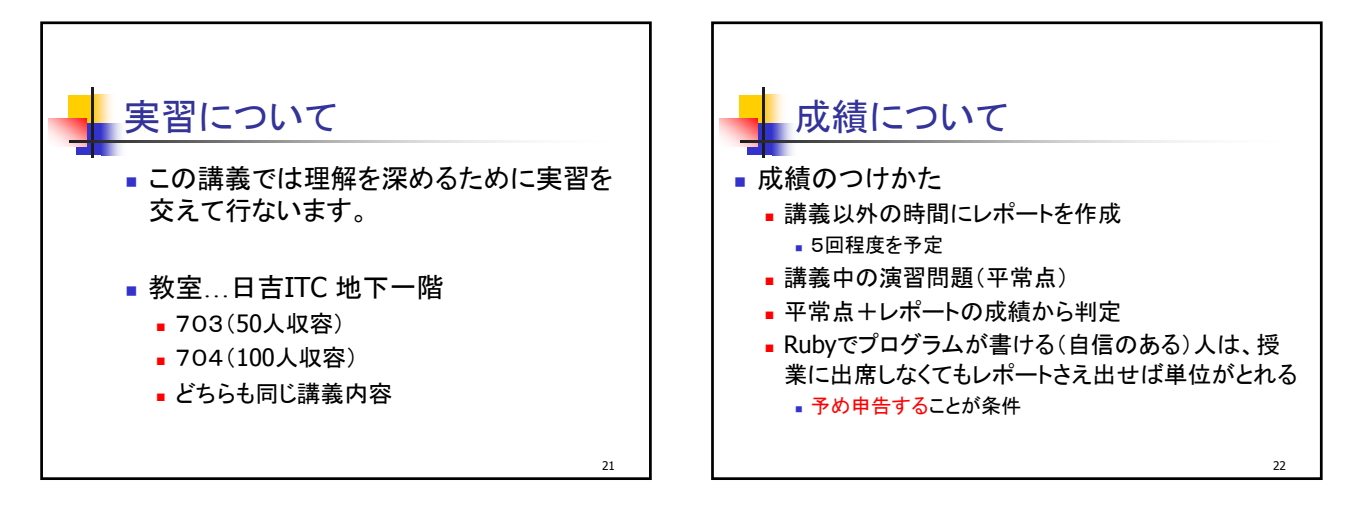

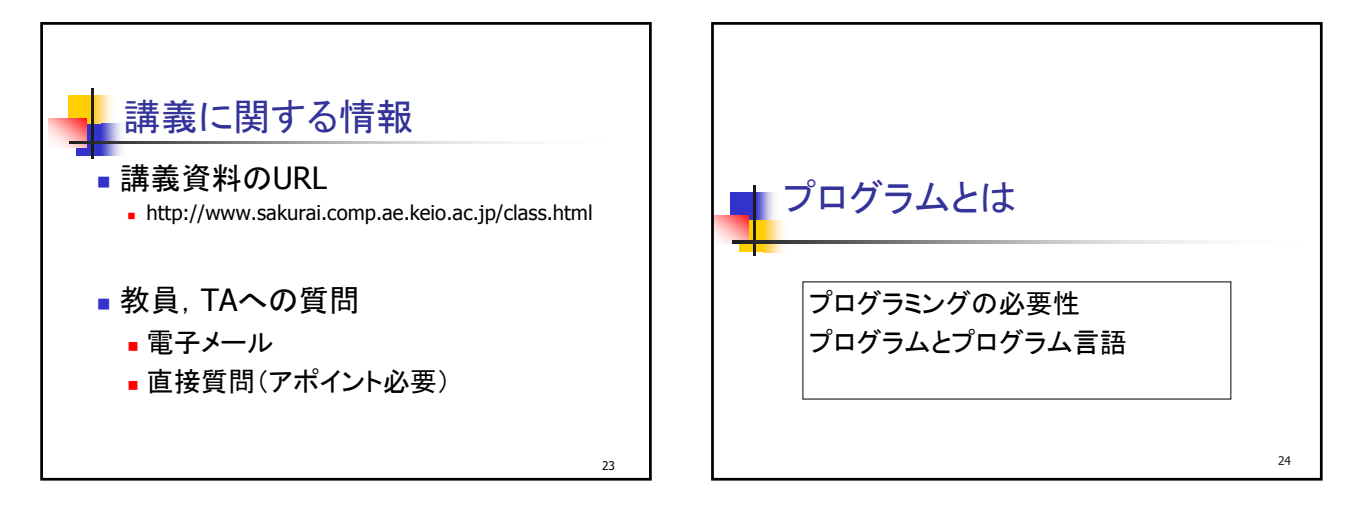

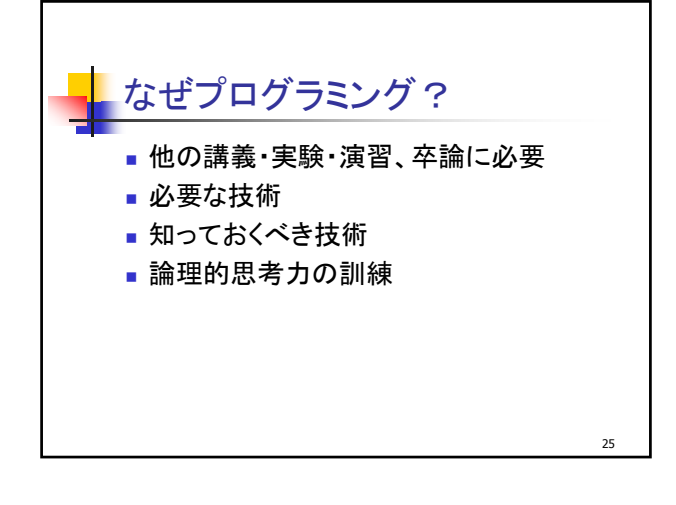

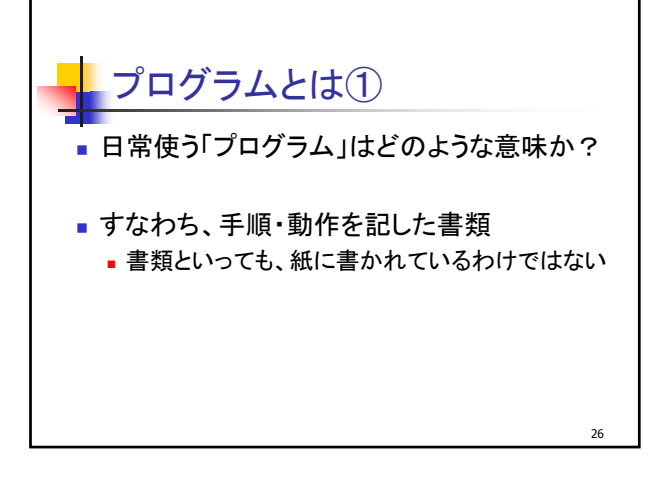

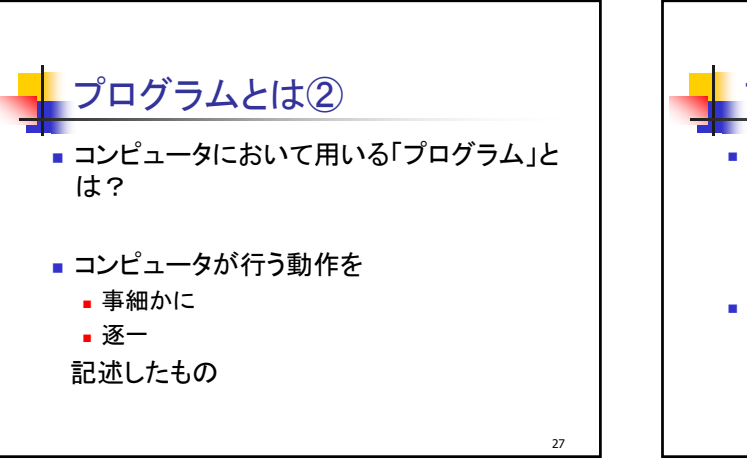

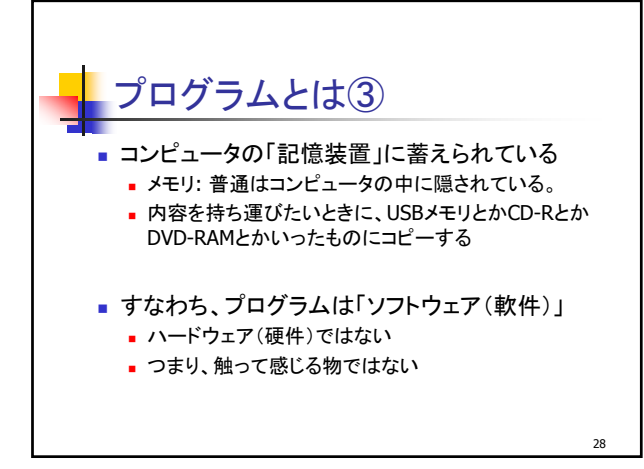

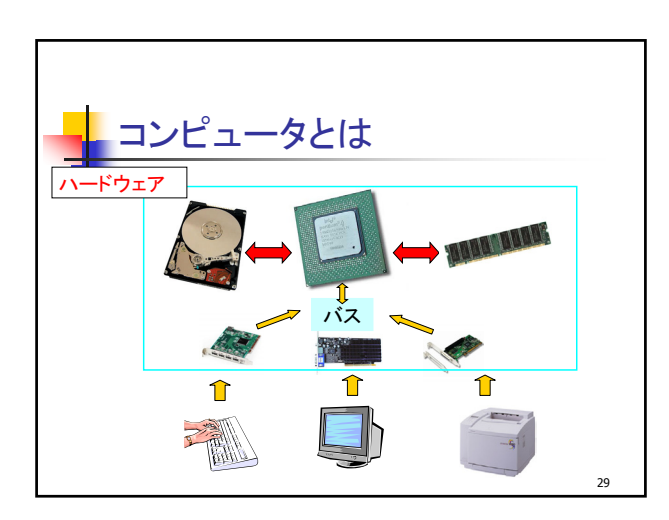

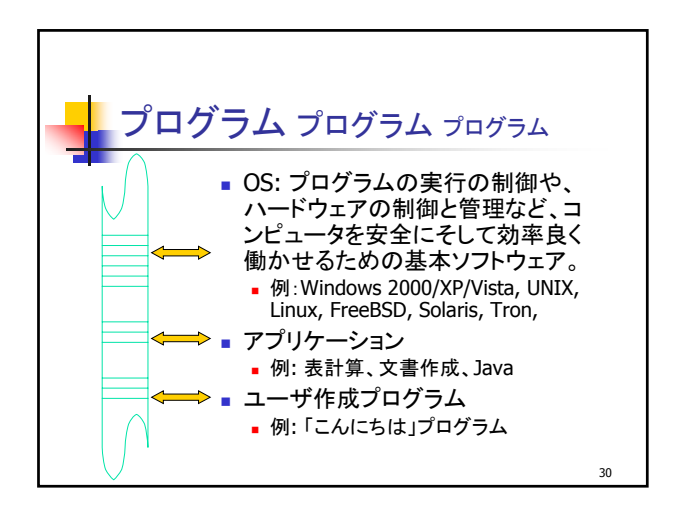

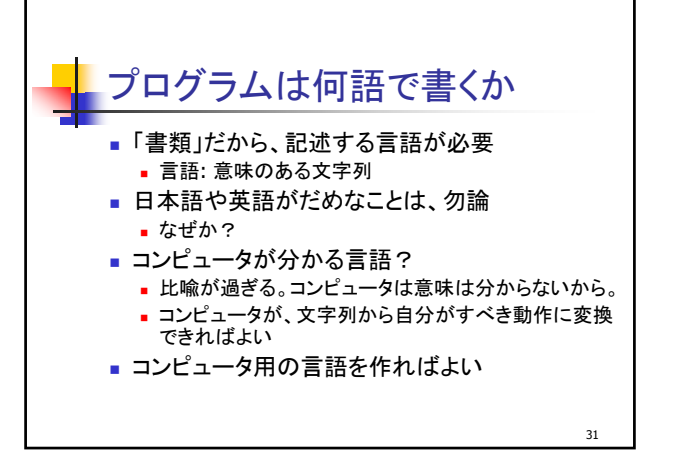

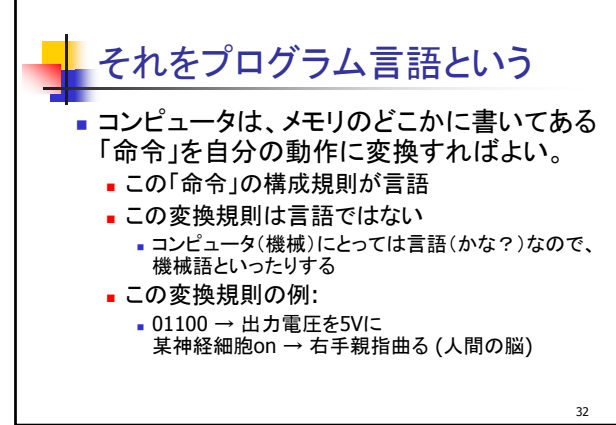

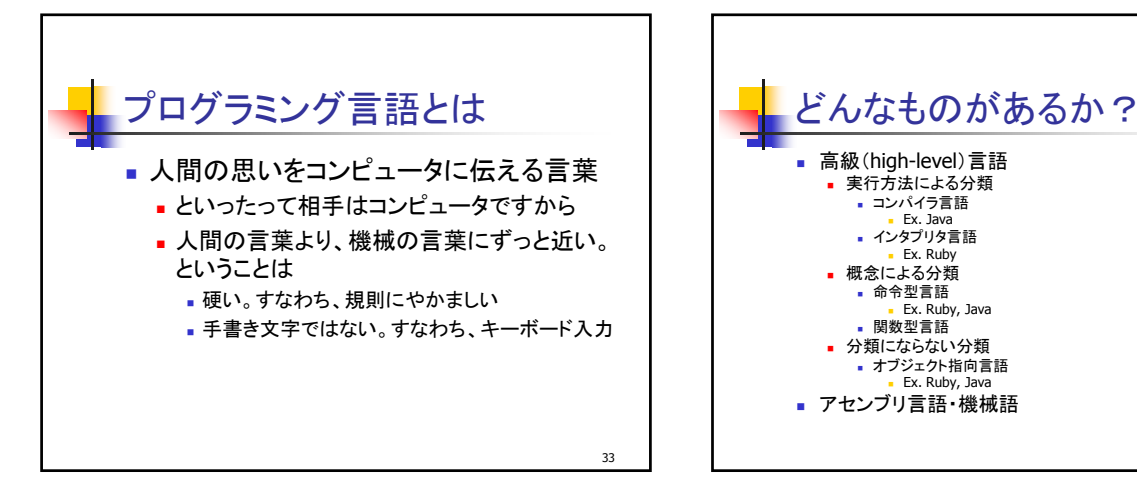

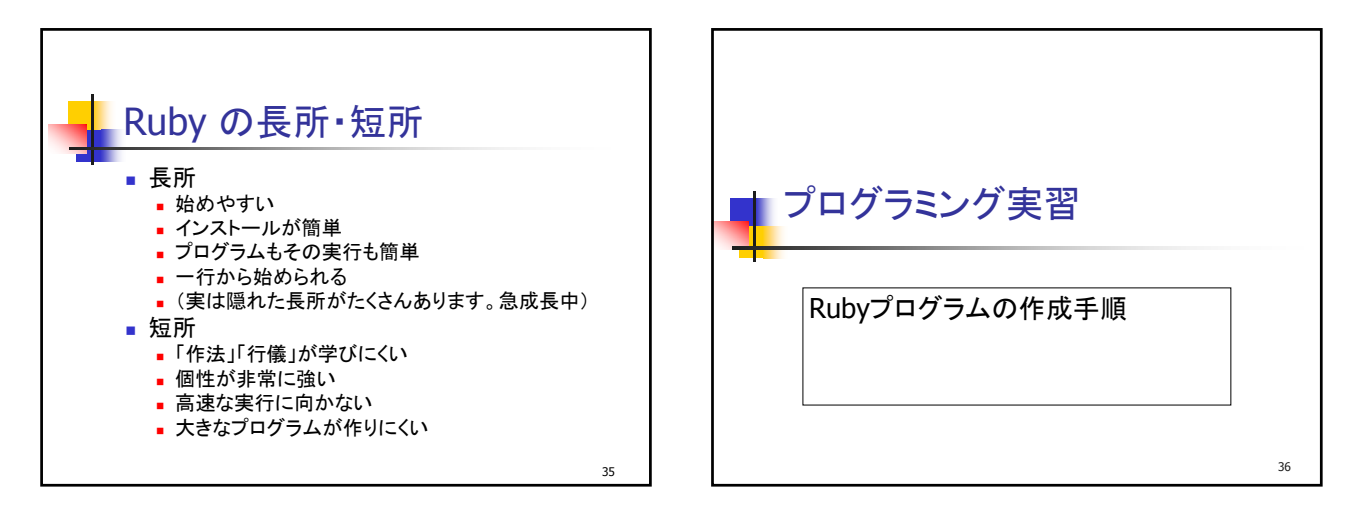

| これより右側の文字は、Ruby は無視します。                               |
|-------------------------------------------------------|
| # ファイル名 sample1.rb とします<br>puts "こんにちは"               |
| #から行末までをコメントと見なします。                                   |
| 日本語以外は半角文字で書いて下さい<br>全角の空白は使わないで下さい<br>""は半角文字で書いて下さい |
| 37                                                    |

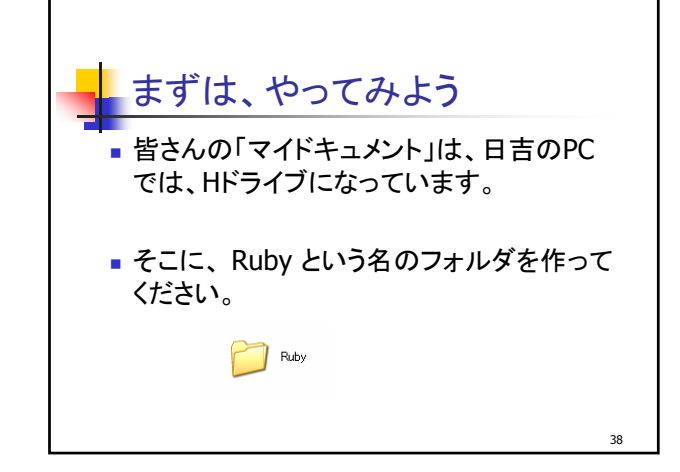

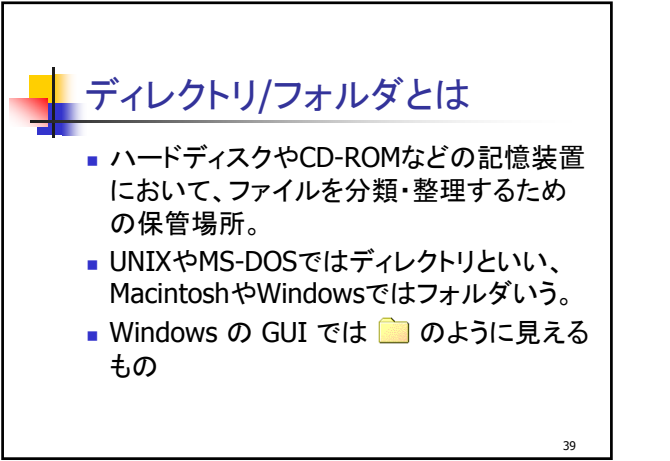

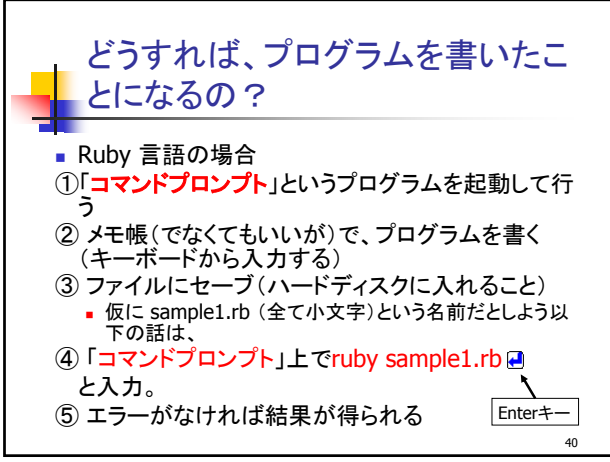

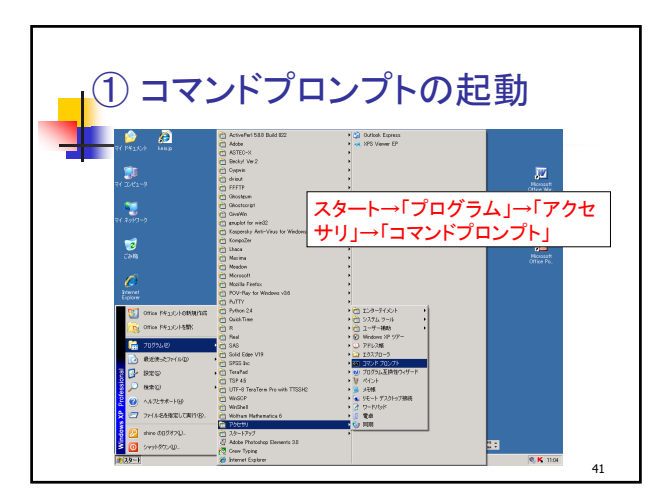

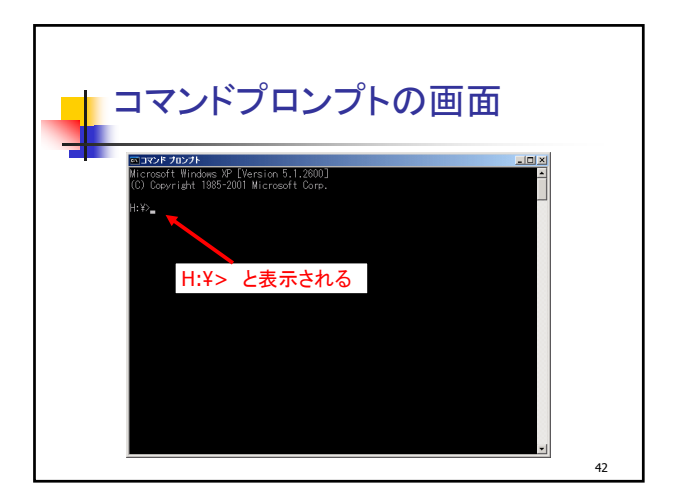

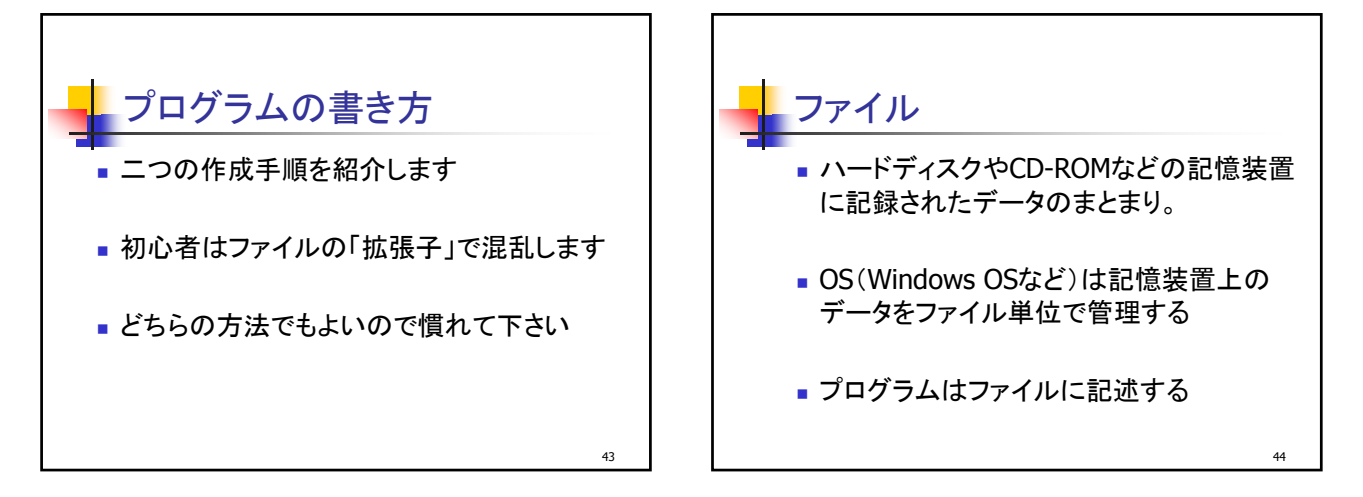

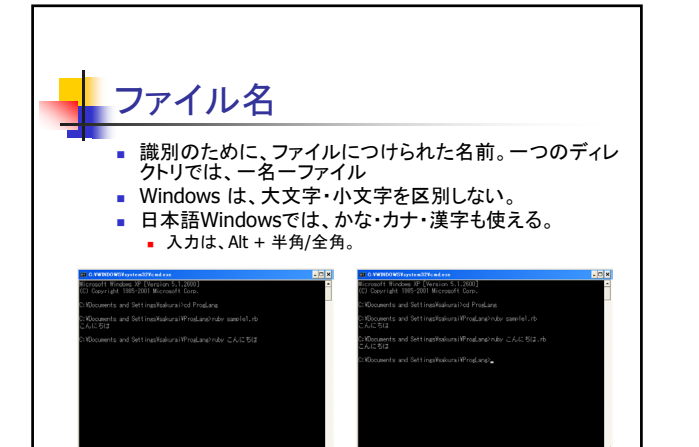

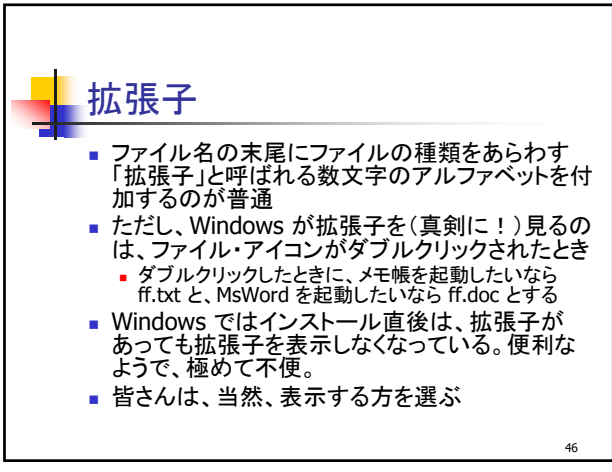

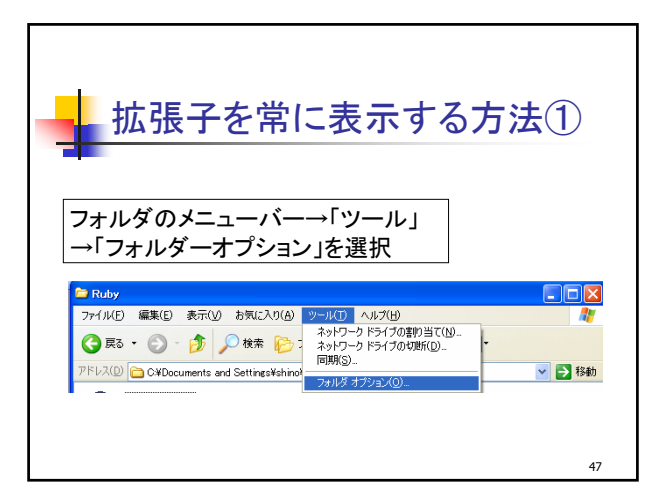

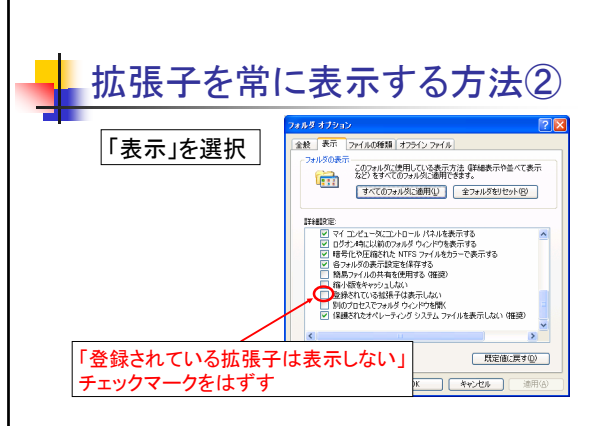

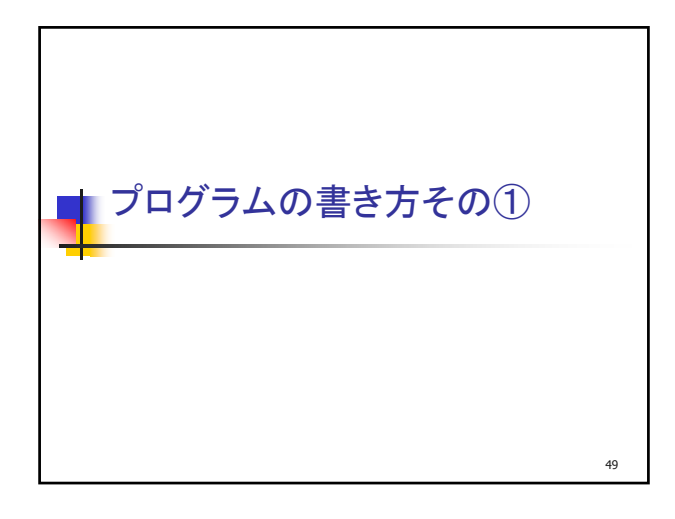

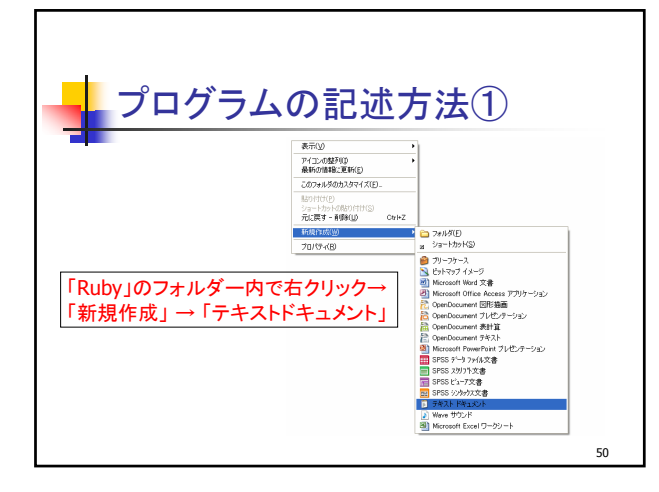

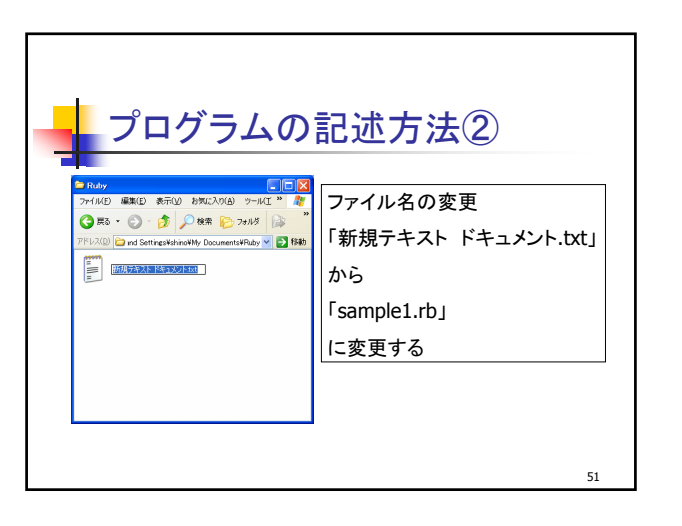

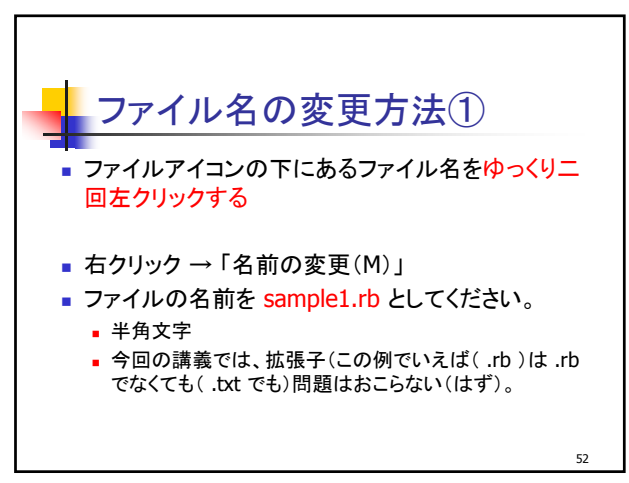

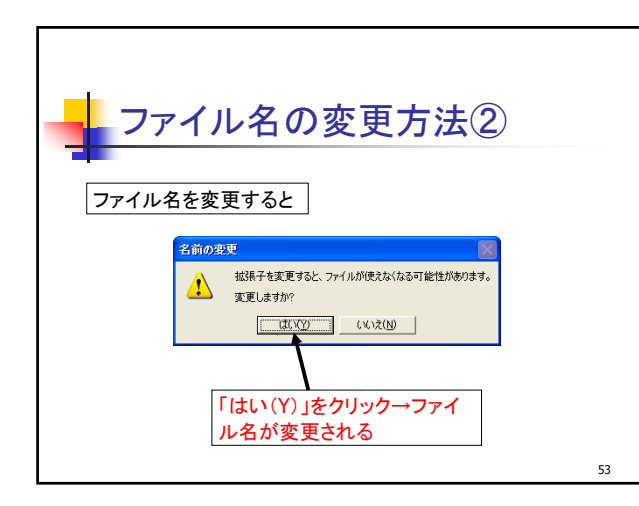

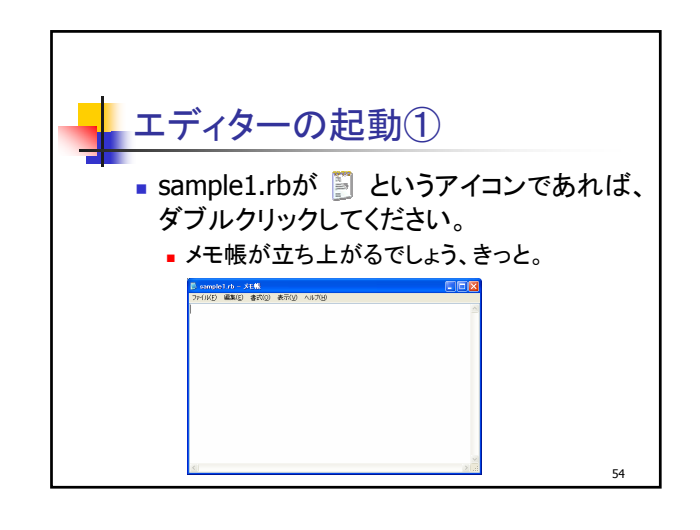

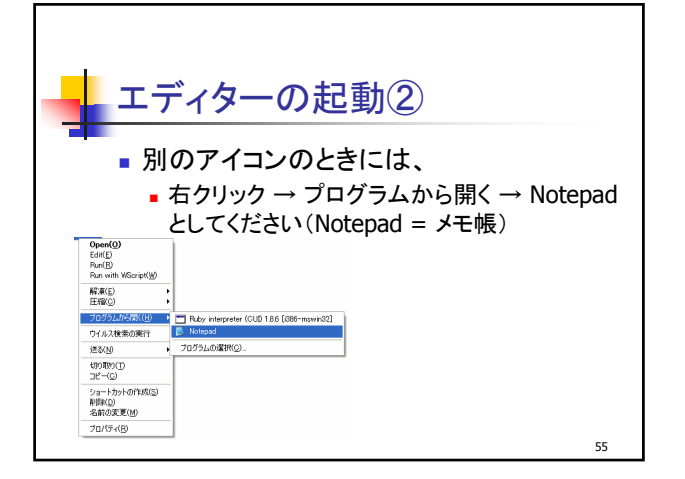

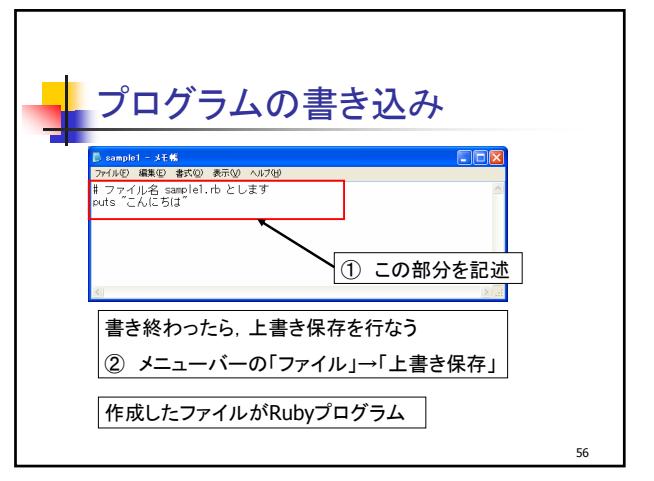

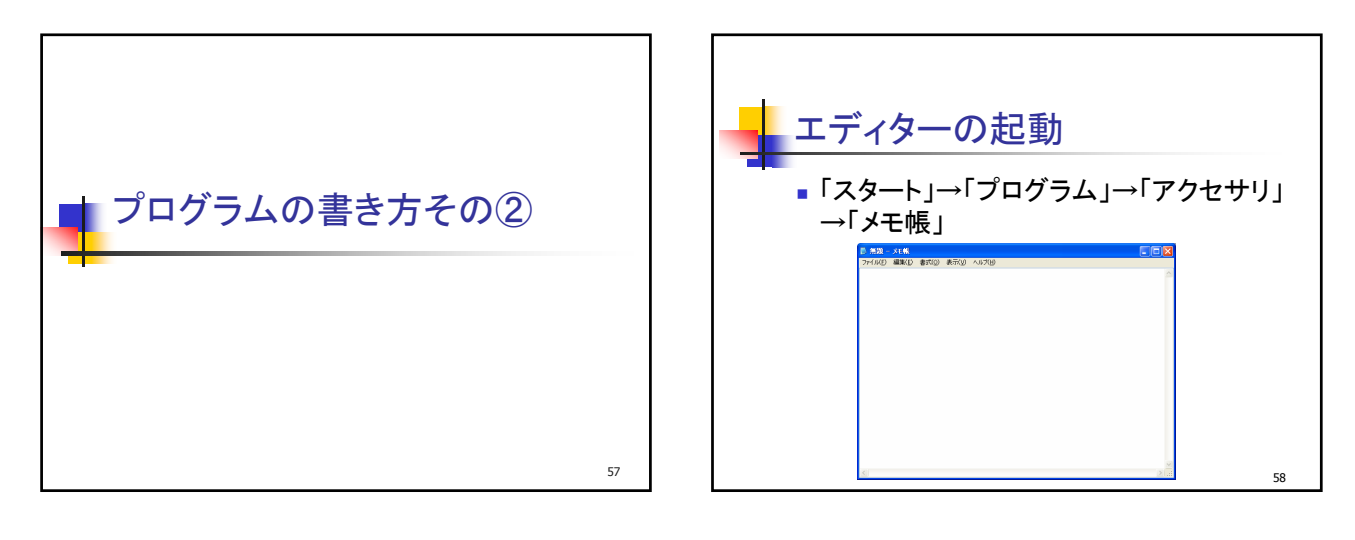

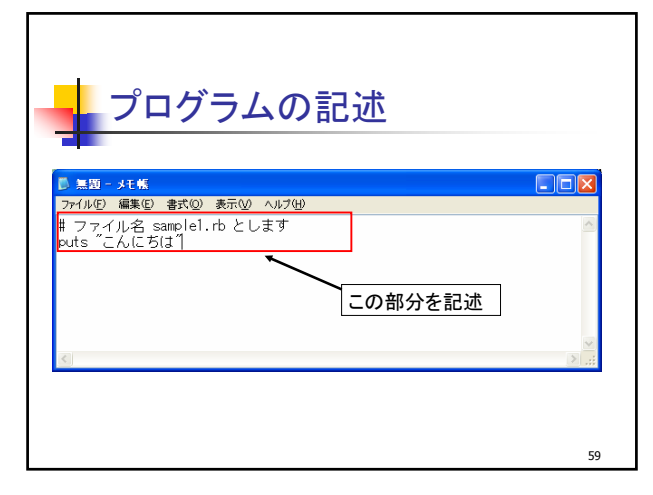

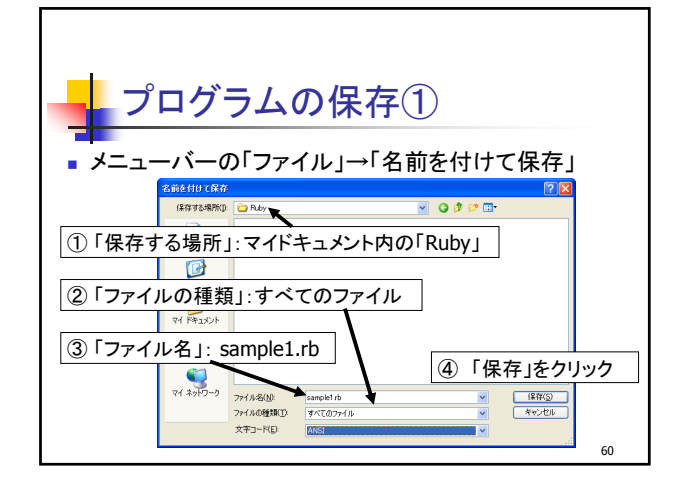

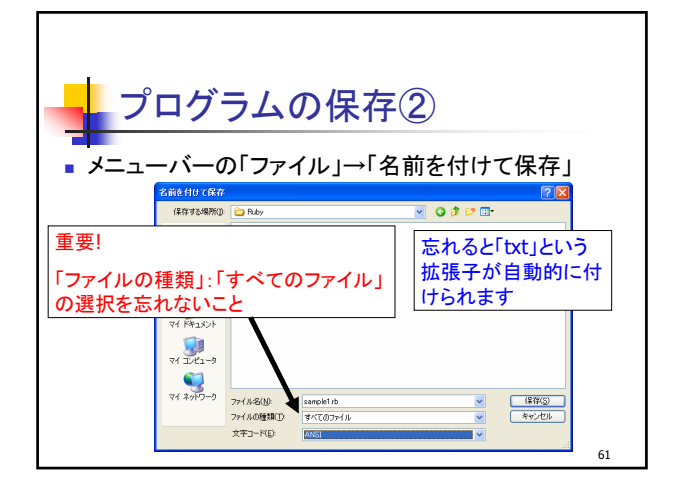

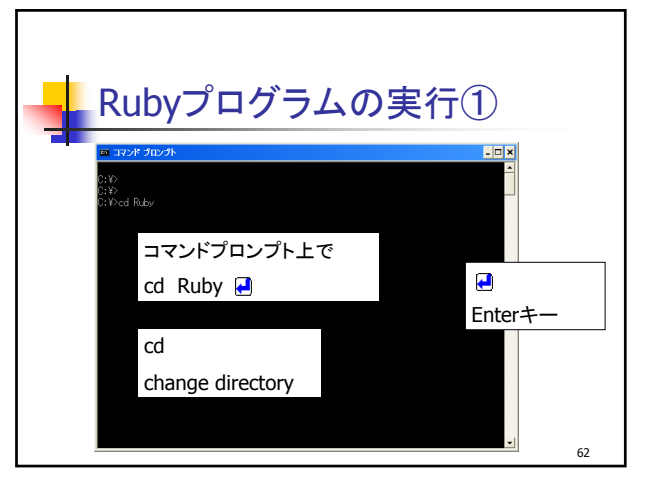

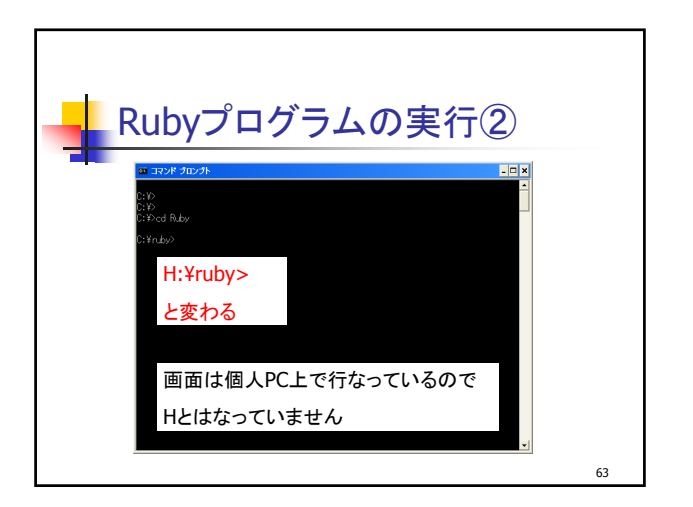

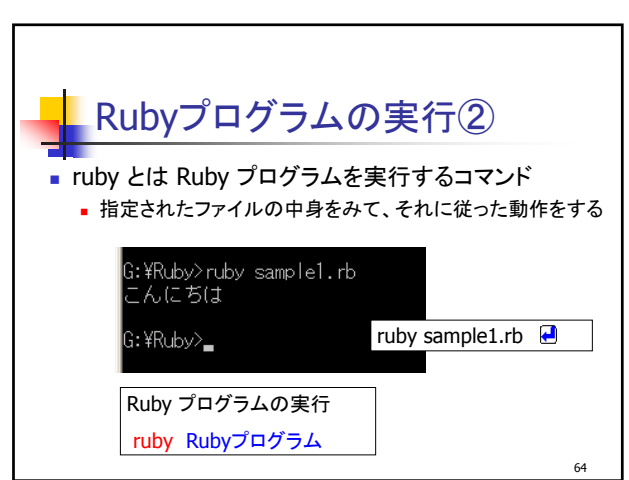

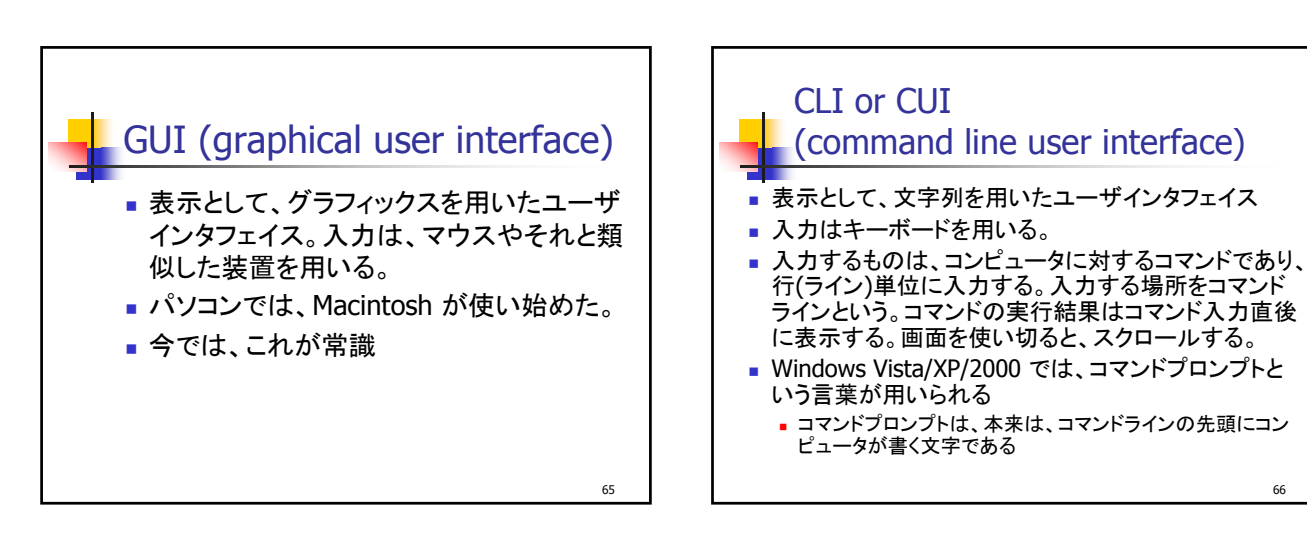

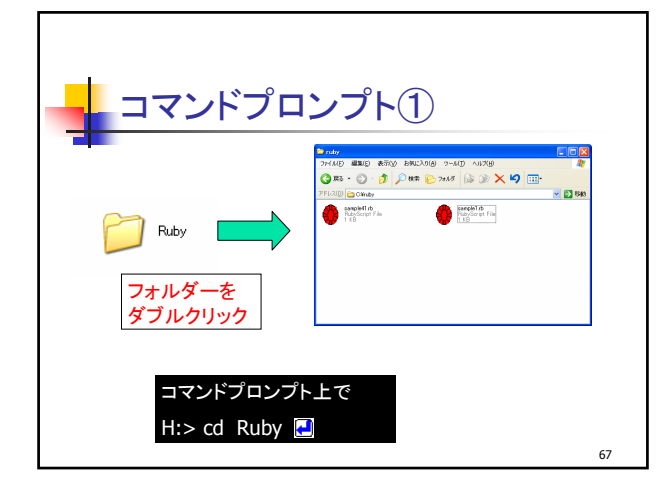

| C:¥ruby>dir ← dir ●と入力<br>ドライブ C のボリューム ラベルがありません。<br>ポリューム シリアル番号は 7487-7992 です                   |    |
|----------------------------------------------------------------------------------------------------|----|
| C:¥ruby のディレクトリ                                                                                    |    |
| 2008/04/03 17:47 <dir> .<br/>2008/04/03 17:47 <dir><br/>2008/04/03 18:15 51 sample1.rb</dir></dir> |    |
| 2008/03/03 16:14 103 sample41.rb<br>2 個のファイル 154 パイト<br>2 個のディレクトリ 229,682,393,088 パイトの空き領域        |    |
|                                                                                                    | 68 |

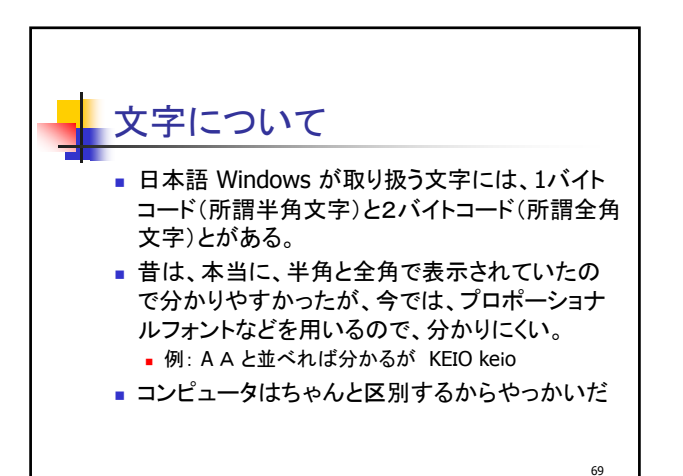

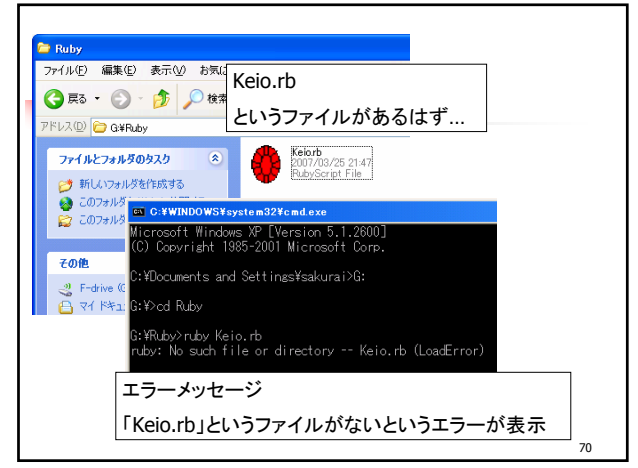

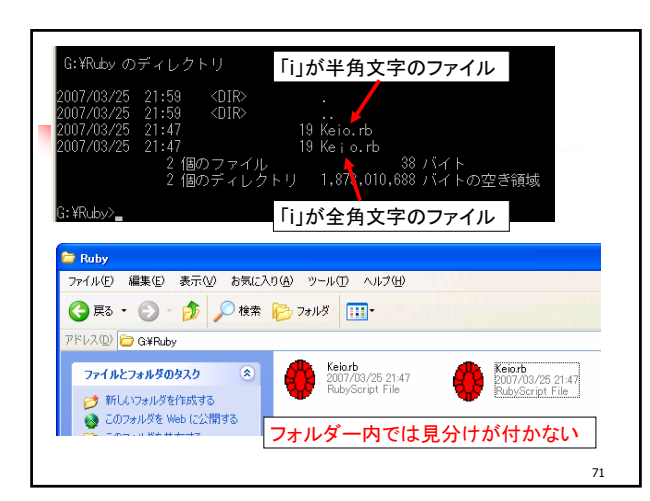

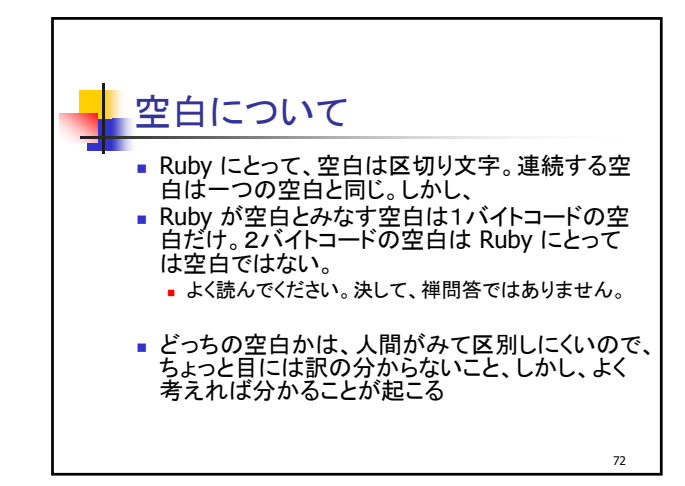

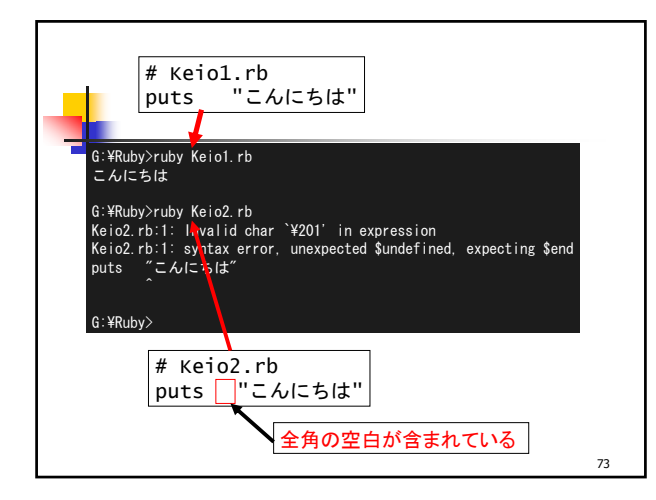

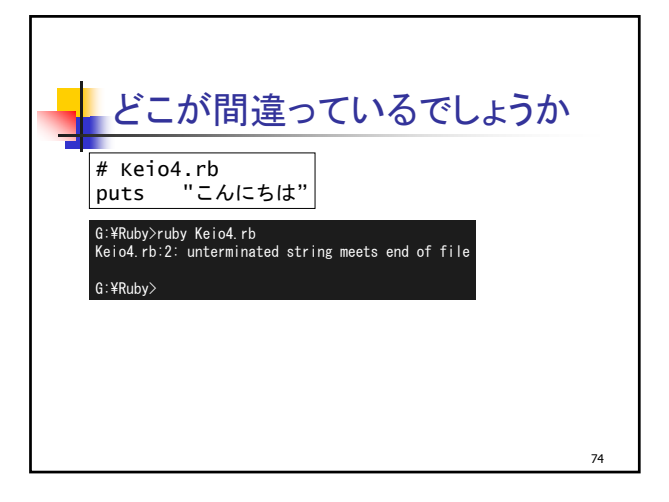

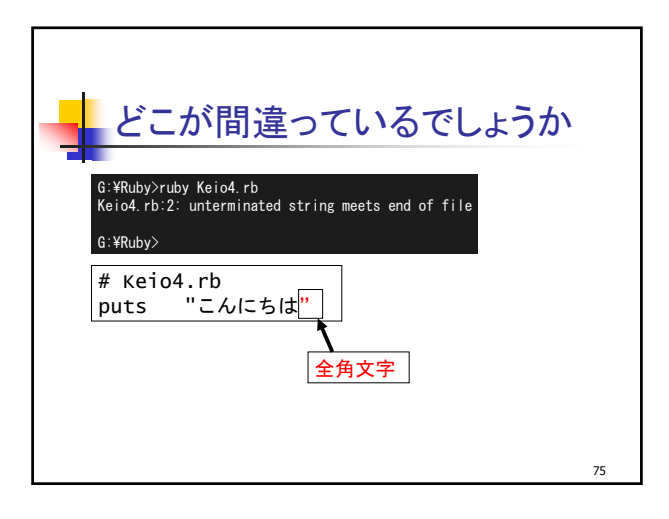

| Keio5.rb:2: unterminated string meets end of file<br>Keio5.rb:2: warning: parenthesize argument(s) for future version | G:¥Ruby>ru£<br>Keio5.rb:2:<br>Keio5.rb:2:<br>Keio5.rb:2:<br>Keio5.rb:2:<br>Keio5.rb:2:<br>Keio5.rb:2:<br>Keio5.rb:2:<br>Keio5.rb:2:<br>Keio5.rb:2:<br>Keio5.rb:2:<br>Keio5.rb:2:<br>Keio5.rb:2: | y Keio5.rb<br>Invalid char<br>Invalid char<br>Invalid char<br>Invalid char<br>Invalid char<br>Invalid char<br>Invalid char<br>Invalid char<br>Invalid char<br>Invalid char | `¥201'<br>`¥202'<br>`¥261'<br>`¥202'<br>`¥361'<br>`¥202'<br>`¥311'<br>`¥202'<br>`¥277'<br>`¥202'<br>`¥315' | in expression<br>in expression<br>in expression<br>in expression<br>in expression<br>in expression<br>in expression<br>in expression<br>in expression |                |      |
|----------------------------------------------------------------------------------------------------|----------------------------------------------------------------------------------------------------|----------------------------------------------------------------------------------------------------|----------------------------------------------------------------------------------------------------|----------------------------------------------------------------------------------------------------|----------------|------|
| Keio5.rb;2; warning; parenthesize argument(s) for future version                                                      | Keio5.rb:2:                                                                                                    | unterminated                                                                                                    | string                                                                                                    | meets end of f                                                                                                    | ile            |      |
|                                                                                                    | Kelos, rb.2.                                                                                                    | warning, pare                                                                                                    | entriesiz                                                                                                  | e argument(s)                                                                                                    | for future ver | ston |

| G∶¥Ruby>ruby Keio5.rb                                                                                                    |    |
|----------------------------------------------------------------------------------------------------|----|
| Keio5.rb:2: Invalid char `¥201' in expression                                                                                                    |    |
| Keio5.rb:2: Invalid char `¥202' in expression                                                                                                    |    |
| Keio5.rb:2: Invalid char `¥261' in expression                                                                                                    |    |
| Keio5.rb:2: Invalid char `¥202' in expression                                                                                                    |    |
| Keio5.rb:2: Invalid char `¥361' in expression                                                                                                    |    |
| Keio5.rb:2: Invalid char `¥202' in expression                                                                                                    |    |
| Keio5.rb:2: Invalid char `¥311' in expression                                                                                                    |    |
| Keio5.rb:2: Invalid char `¥202' in expression                                                                                                    |    |
| Keio5.rb:2: Invalid char `¥277' in expression                                                                                                    |    |
| Keio5.rb:2: Invalid char `¥202' in expression                                                                                                    |    |
| Keio5.rb:2: Invalid char `¥315' in expression                                                                                                    |    |
| Keio5.rb:2: unterminated string meets end of file                                                                                                    |    |
| Keio5.rb:2: warning: parenthesize argument(s) for future version                                                                                                    |    |
|                                                                                                    |    |
| G.¥KUDY>                                                                                                    |    |
| # Keio5 rb                                                                                                    |    |
| $\frac{1}{2} = \frac{1}{2} = \frac{1}$ |    |
| puts L-bla                                                                                                    |    |
| 1                                                                                                    |    |
|                                                                                                    |    |
| 全角文字                                                                                                    |    |
|                                                                                                    | 77 |

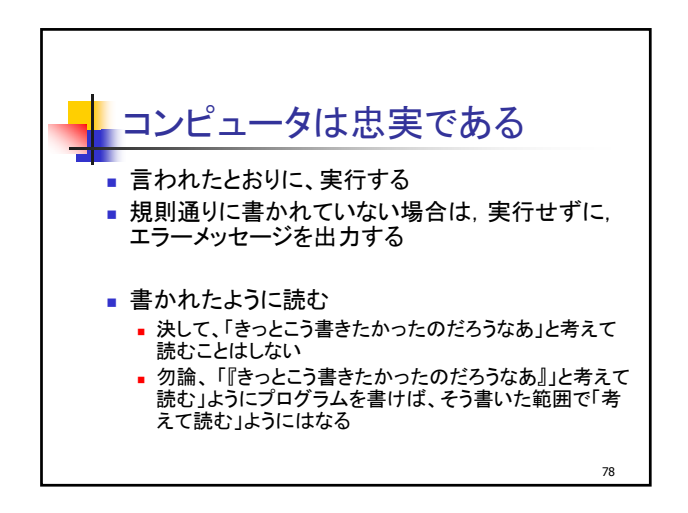

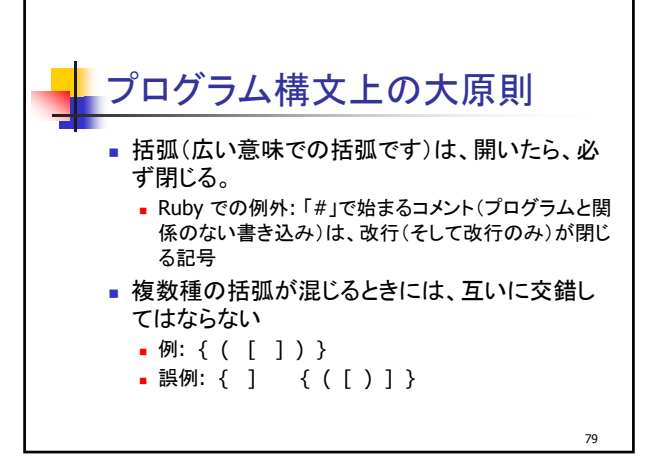

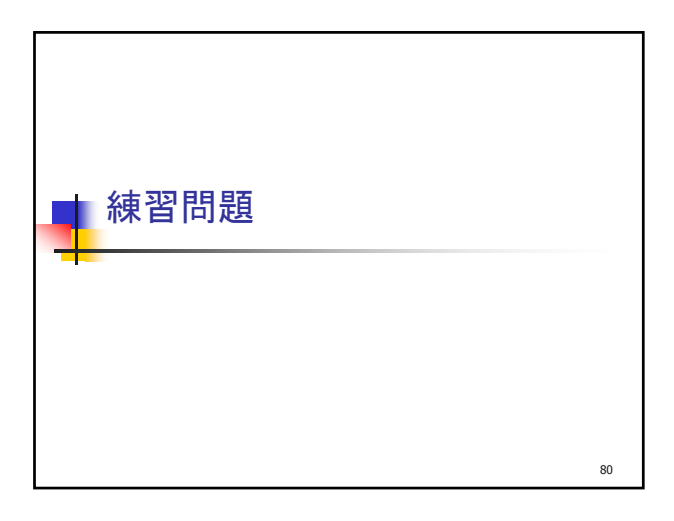

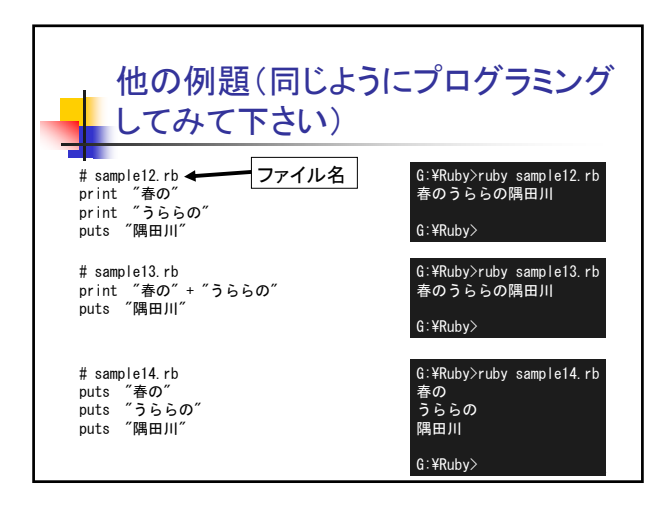

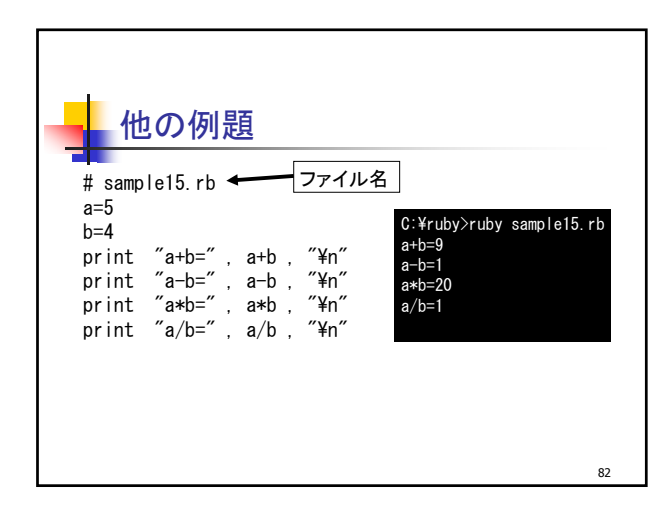

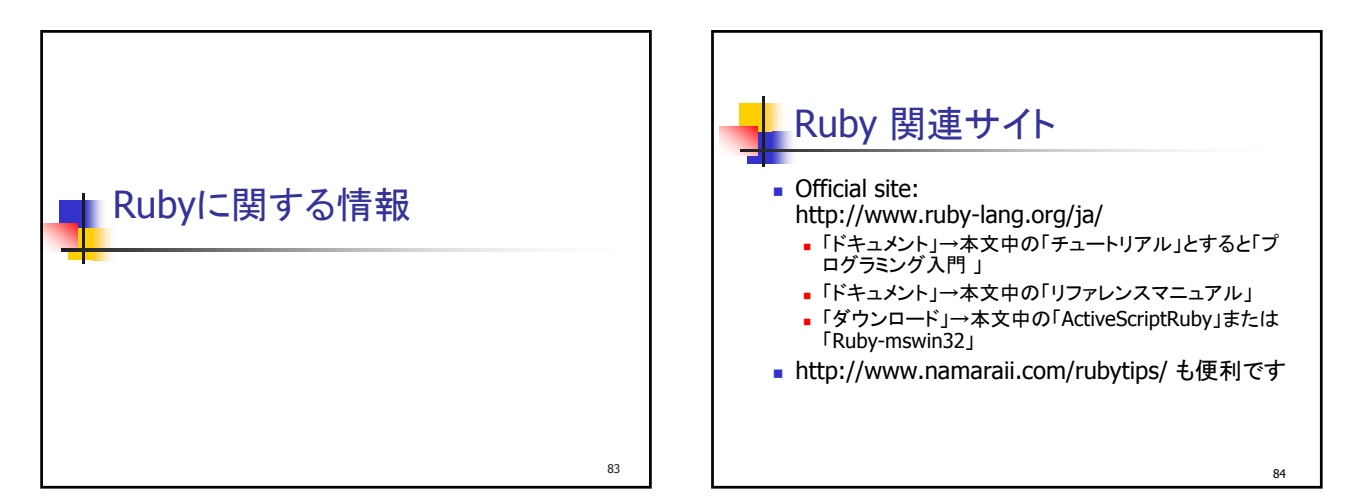

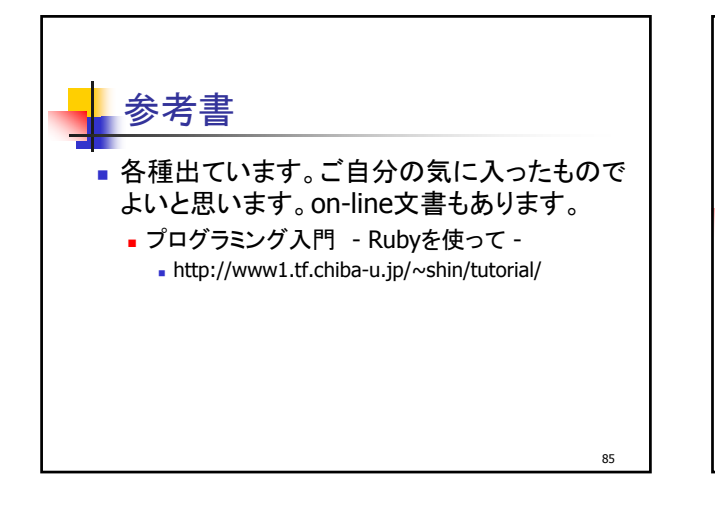

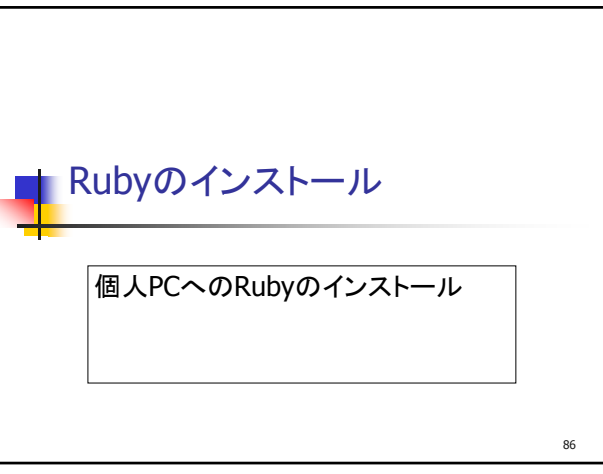

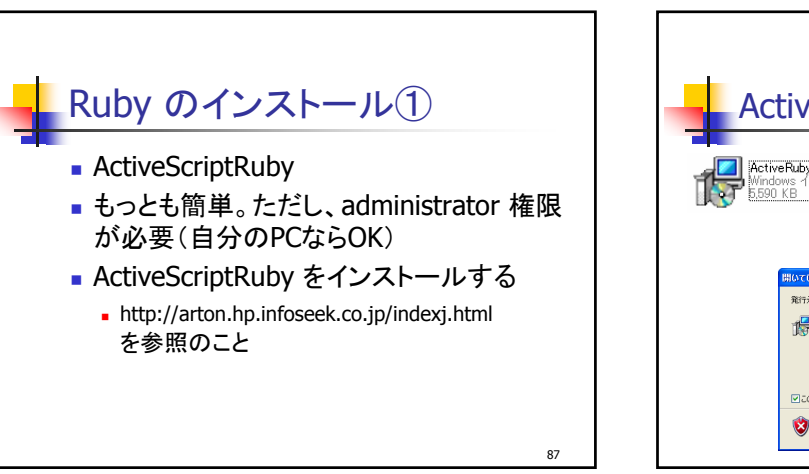

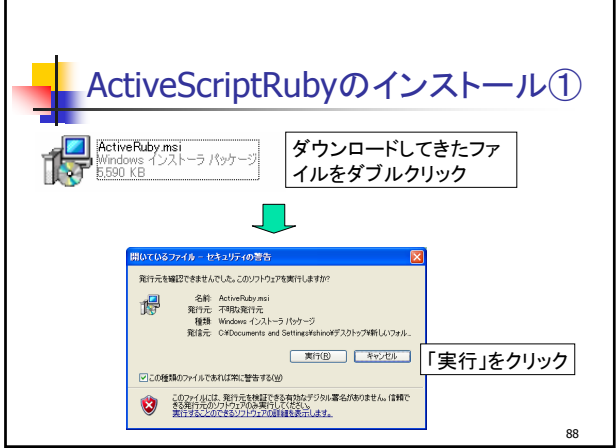

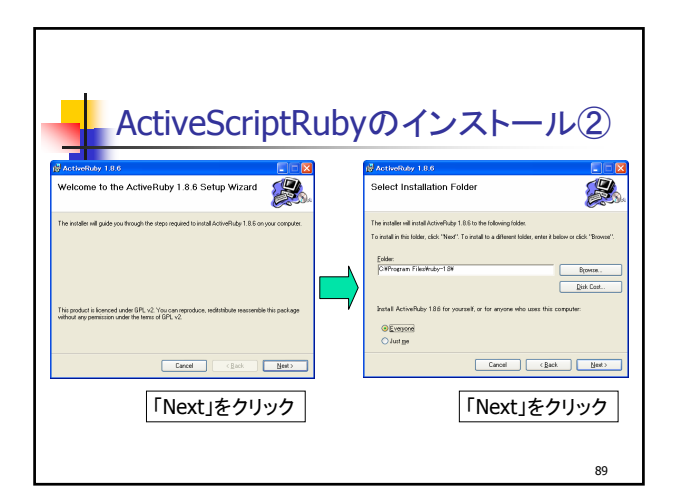

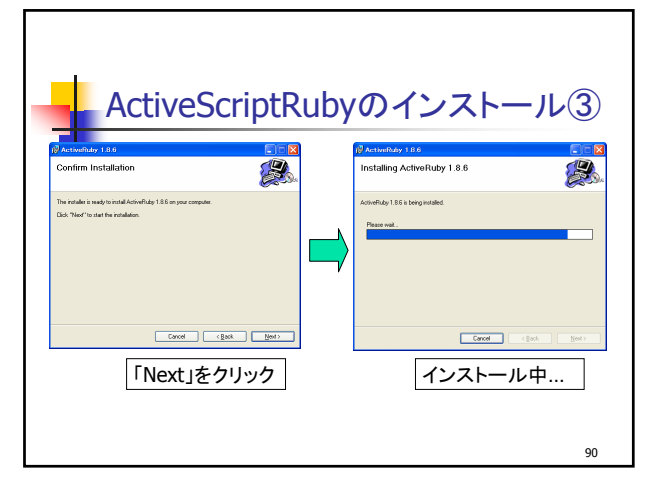

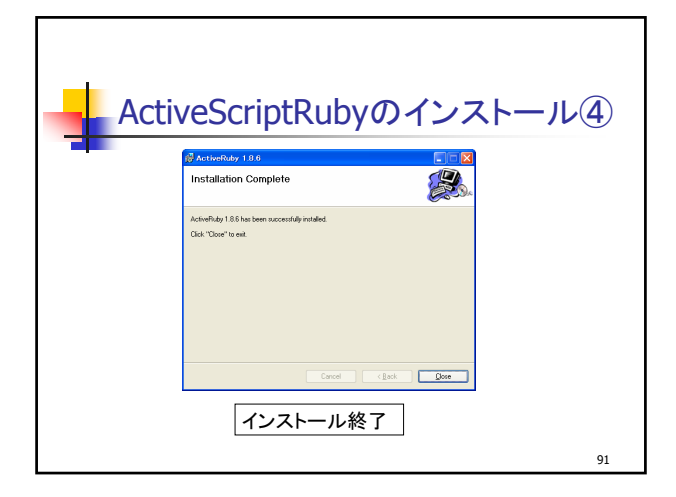

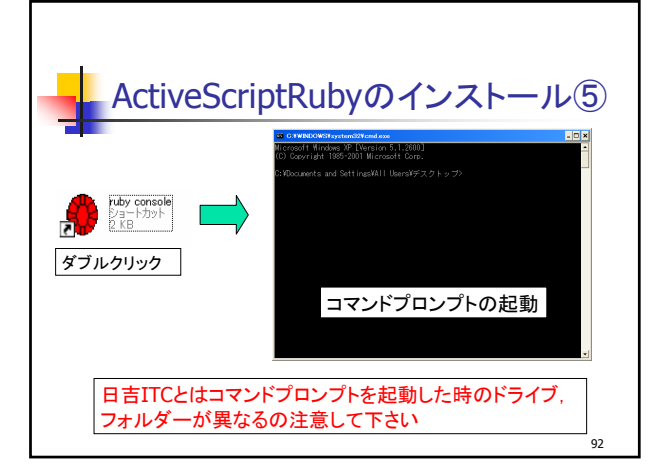

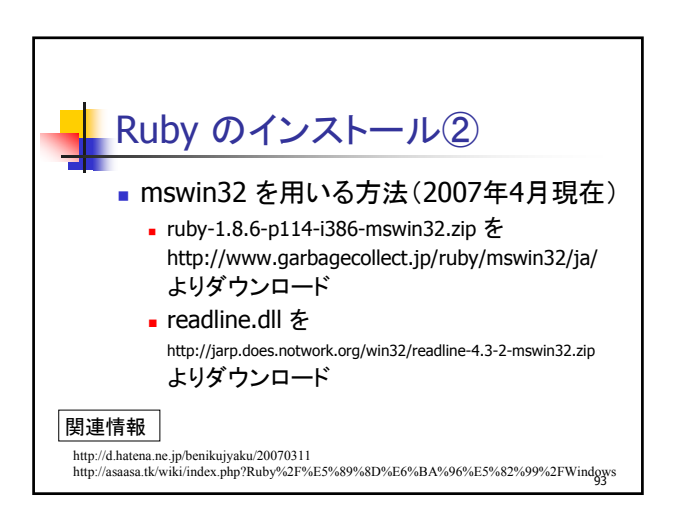